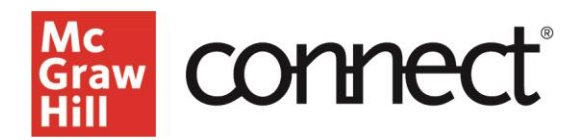

# How Do I Access My Connect Instructor Resources?

Video Walkthrough: <u>CLICK TO VIEW</u>

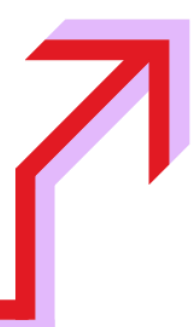

#### Instructor Resources in Connect

Connect is McGraw Hill's online assignment and assessment platform where you can also find instructor resources for your chosen textbook. Visit <u>connect.mheducation.com</u> and login using your school email address and password.

| Sign In                                                                                                    |
|----------------------------------------------------------------------------------------------------|
| Email address                                                                                                    |
| Password                                                                                                    |
|                                                                                                    |
| Forgot your password?                                                                                                    |
| By clicking "Sign In", I confirm that I have read and agree to the terms of the<br>McGraw Hill Terms of Use II, the Consumer Purchase Terms II if applicable, and<br>Privacy Notice II. |
| Sign In                                                                                                    |

If you do not have an account, contact your local McGraw Hill Learning Technology Representative. You can find their information on the Higher Education support page at <u>mheducation.com</u>.

## **Accessing Your Textbook in Connect**

To access your resources, log into Connect. Click **Add Course**.

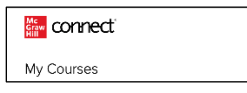

## Searching For Your Textbook

Search by discipline, title, author, or ISBN to find your title. Click on the desired title or use filters.

| 🚰 connect                                                           |                                                                                                    | () N       |
|---------------------------------------------------------------------|----------------------------------------------------------------------------------------------------|------------|
| K Back to my courses                                                |                                                                                                    |            |
| Add Course                                                          |                                                                                                    |            |
| Step 1 of 2: Start by searchin<br>To get started, find your prod    | g for your product<br>uct by using the discipline, the, author, or ISBN.                                           |            |
| Search by discipline, title, au<br>Merketing                        | hoç or ISBN X                                                                                                    |            |
| Results<br>Showing 1 - 10 of 105 results 1<br>Business and Economic | or "Marketing"<br>== Custom Products                                                                               | 100<br>100 |
| business and Economic                                               | SI URDERY BOCK I INIVERSITY OF PENNSYIVANIA - Marketion Besearch and Marketion Anabelics                           | Rotart     |
| Mc<br>Graw                                                          | Discipline: Business and Economics – Custom Products<br>Authom: Longh Hair<br>Published: 2021<br>Siller: 125661493 |            |
| Hill                                                                | Editors Sh<br>  Holoshih of Des Sait Like City, JMTR 5000 Madeinine Mensourcest                                    | Enlart     |
| Мс                                                                  | Discipline: Business and Economics – Custom Products                                                               | Select     |

#### Setting Up a Course

Next you will set up the course shell that will allow you to access the digital resources associated with your chosen textbook. Fill in your course information and name your section. Click **Create Course**.

| 두 connect                                                                       |                               |                  |                 |                                                                               | ۲      | l  |
|---------------------------------------------------------------------------------|-------------------------------|------------------|-----------------|-------------------------------------------------------------------------------|--------|----|
| K Back to search results                                                        |                               |                  |                 |                                                                               |        |    |
| Add course                                                                      |                               |                  |                 |                                                                               |        |    |
| Step 2 of 2 - Enter Course Details<br>Give your course a name, time zone, and t | hen add your soclion details. |                  |                 |                                                                               |        |    |
| All fields are required unless otherwise not                                    | ed.                           |                  |                 |                                                                               |        |    |
| Course information                                                              |                               |                  |                 |                                                                               |        |    |
| Course name                                                                     | 107 characters remaining      |                  |                 |                                                                               |        |    |
| Marketing 101                                                                   |                               |                  | Selected t      | itie                                                                          |        |    |
| Time zone 🕕                                                                     |                               |                  | Mc              | SLIPPERY ROCK UNIVERSITY OF PENNSY<br>Marketing Research and Marketing Apabel | /LVANU | ٨. |
| US/Central                                                                      | ×                             |                  | Graw            | Discipline: Business and Economics – Cusi                                     | tom    |    |
|                                                                                 |                               |                  | Hill            | Products                                                                      |        |    |
|                                                                                 |                               |                  |                 | Authors: Joseph Hair                                                          |        |    |
|                                                                                 |                               |                  |                 | ISBN: 1265616493                                                              |        |    |
|                                                                                 |                               |                  |                 | Edition: 5th                                                                  |        |    |
|                                                                                 |                               |                  |                 |                                                                               |        |    |
| Add a section                                                                   |                               |                  |                 |                                                                               |        |    |
| Section neme                                                                    | 104 characters remaining      |                  |                 |                                                                               |        |    |
| Marketing 101 MW                                                                |                               |                  |                 |                                                                               |        |    |
| Institution                                                                     |                               |                  |                 |                                                                               |        |    |
| MCGRAW-HILL UNIVERSITY                                                          | × )                           |                  |                 |                                                                               |        |    |
| Registration dates (optional)                                                   |                               |                  |                 |                                                                               |        |    |
| Select start cate (mm/dd/gyyy)                                                  |                               | Select end cate/ | (mm katal yyyy) |                                                                               |        | 7  |
|                                                                                 |                               |                  |                 |                                                                               |        |    |
|                                                                                 |                               |                  |                 |                                                                               |        |    |

## **Connect Course Section Dashboard**

Click **View Section Dashboard**, and Your Connect course will open to the Section Dashboard. Click on the **Library** tab.

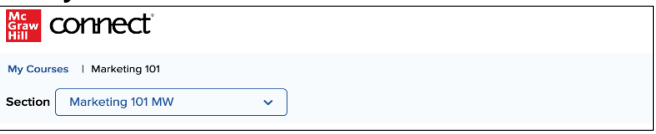

### **Instructor Resources**

New Experience 🛛 🛞 🔣

Add course

Click **Instructor Resources.** A new window will open to view presentation slides, instructor solutions manual, test bank, media files and more.

|          | ∎ u    | ibrar                    | У |                                                                                                    |                                              |
|----------|--------|--------------------------|---|----------------------------------------------------------------------------------------------------|----------------------------------------------|
| libra    | ary    |                          |   |                                                                                                    | ect                                          |
| ebook    |        |                          |   | Instructor Resources<br>Instructor & Manual                                                                                                    | Instructor's Manual (Instructor's Manual     |
| assigr   | ments  |                          |   | Dynamic Lecture Revent<br>Test Builder<br>Toyong the Genous Sy                                                                                                    | Restrictor's Manual - All Charters (4080 DF) |
| media    |        | 2                        |   | anape Library<br>APA Correlation Guide<br>Process of Process for P.                                                                                                    | Chapter 01 Instructor's Hanual (168.0%)      |
| my file  | 24     |                          |   | Venting Assighment Tools                                                                                                    | Chapter 02 Instructor's Hanual (88.0K)       |
| inty inc |        |                          |   | - Contraction of the Contraction of the Contraction | Chapter 03 Instructor's Manual (813.0K)      |
| Test B   | uilder |                          | 8 |                                                                                                    | Chapter 04 Instructor's Hanual (110.0K)      |
| (Philo   | Export | )                        |   |                                                                                                    | Chapter 05 Instructor's Manual (107.0%)      |
| my lec   | ctures | $\overline{\mathcal{D}}$ |   |                                                                                                    | Chapter 06 Instructor's Hanual (120.04)      |
| instruc  | ctor   | -                        |   |                                                                                                    | Chaster 07 Instructor's Manual (2319.0K)     |
| resour   | rces   | ~                        |   |                                                                                                    | Chapter 08 Instructor's Manual (113.0K)      |
|          |        |                          |   |                                                                                                    | Chapter 09 Instructor's Hanual (162.08)      |
|          |        |                          |   |                                                                                                    | Chapter 10 Instructor's Manual (105.0K)      |
|          |        |                          |   |                                                                                                    | Chapter 11 Instructor's Hanual (119.0K)      |
|          |        |                          |   |                                                                                                    | Chapter 12 Instructor's Hanual (131.0K)      |
|          |        |                          |   |                                                                                                    | Chaster 13 Instructor's Hanual (390.08)      |
|          |        |                          |   |                                                                                                    | Chapter 14 Instructor's Manual (319.0K)      |

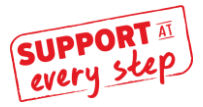